# Chapitre 7 - Cartes de crédit

- 1. Concepts
- 2. Setting Up Accounts
  - 1. Simple Setup
  - 2. Complete Setup
- 3. Entering Charges
- 4. Entering Payments
- 5. Putting It All Together
  - 1. Open GnuCash file
  - 2. Purchases
  - 3. Refund
  - 4. Interest Charge
  - 5. Reconciliation
  - 6. Payment
  - 7. Save file
  - 8. Reports

## 7.1. Concepts

### 7.2. Setting Up Accounts

- 1. 7.2.1. Simple Setup
- 2. 7.2.2. Complete Setup

# 7.3. Entering Charges

## 7.4. Entering Payments

#### Tout mettre en œuvre

Après avoir exposé les bases des opérations à effectuer pour assurer le suivi de votre carte de crédit dans GnuCash, prenons maintenant un exemple.

Dans cet exemple, nous allons :

- effectuer des achats par carte de crédit,
- en rembourser deux,
- nous faire facturer des intérêts sur le solde impayé,
- rapprocher le compte de la carte de crédit
- et finalement procéder à un remboursement partiel de la carte de crédit.
- 1. Ouvrez le fichier de données gcashdata\_5.gnucash et enregistrez-le immédiatement en gcashdata\_6.gnucash :

|                                |           |             | gcas     | hdata_6                 | gnucash -           | Compter   | s - Gnu( | Cash            |   |        |                  | . 0 |   |
|--------------------------------|-----------|-------------|----------|-------------------------|---------------------|-----------|----------|-----------------|---|--------|------------------|-----|---|
| Fichier Édition Affichag       | e Actions | Atfaires    | Rapports | Outils                  | Fenêtres            | Aide      |          |                 |   |        |                  |     |   |
| Enregistrer Fermer             | Nouve     | sile factur | e 0      | e <del>i</del><br>verir | <b>留</b><br>Édition | Si<br>Nou | eau      | iQ<br>Supprimer |   |        |                  |     |   |
| <                              | 🔒 Visa    | ж           | 🔒 Sol    | des initia              | ux X                | ÷         | Compl    | te chèques      | ж |        | Compte d'épargne | ж   | ŧ |
| Nom du compte                  |           | Descr       | ription  |                         |                     | Total     |          |                 |   |        |                  |     |   |
|                                |           |             |          |                         | 1                   | 601,79€   |          |                 |   |        |                  |     |   |
| Argent liquide                 |           |             |          |                         |                     | 100,00€   |          |                 |   |        |                  |     |   |
| Compte chêques                 |           |             |          |                         | 1                   | 101,79€   |          |                 |   |        |                  |     |   |
|                                |           |             |          |                         |                     | 400,00 €  |          |                 |   |        |                  |     |   |
| ♥ Aptaux propres               |           |             |          |                         | 1                   | 500,00€   |          |                 |   |        |                  |     |   |
| 会 Soldes initiaux              |           |             |          |                         | 1                   | 500,00 €  |          |                 |   |        |                  |     |   |
| ★ M Depenses                   |           |             |          |                         | 1                   | 398,21 €  |          |                 |   |        |                  |     |   |
| Sectorizate                    |           |             |          |                         |                     | 78,00 €   |          |                 |   |        |                  |     |   |
| Epicerie<br>A Croix de centino |           |             |          |                         |                     | 120,21 €  |          |                 |   |        |                  |     |   |
| A Internet                     |           |             |          |                         |                     | 20,00 €   |          |                 |   |        |                  |     |   |
| é louer                        |           |             |          |                         |                     | 700.00 €  |          |                 |   |        |                  |     |   |
| é Minase                       |           |             |          |                         |                     | 50.00€    |          |                 |   |        |                  |     |   |
| é Outis                        |           |             |          |                         |                     | 50.00 €   |          |                 |   |        |                  |     |   |
|                                |           |             |          |                         |                     | 330.00 €  |          |                 |   |        |                  |     |   |
| @ Complementaire               | maladie   |             |          |                         |                     | 90,00€    |          |                 |   |        |                  |     |   |
|                                | enu       |             |          |                         |                     | 180.00 €  |          |                 |   |        |                  |     |   |
| Sécurité sociale               |           |             |          |                         |                     | 60,00€    |          |                 |   |        |                  |     |   |
| Téléphone                      |           |             |          |                         |                     | 45,00 €   |          |                 |   |        |                  |     |   |
| ▼ 🚔 Passif                     |           |             |          |                         |                     | 500,00€   |          |                 |   |        |                  |     |   |
| 🚔 Visa                         |           |             |          |                         |                     | 500,00 €  |          |                 |   |        |                  |     |   |
| ★                              |           |             |          |                         | 1                   | 000,00€   |          |                 |   |        |                  |     |   |
|                                |           |             |          |                         | 1                   | 000,00€   |          |                 |   |        |                  |     |   |
| €, gran                        | d total : |             |          | Ac                      | tife mate - 1       | 101 79 6  |          |                 |   | Profit | s:-398,21 €      |     |   |

- 2. Achats : Faisons quelques achats avec notre carte visa.
  - 1. Alimentation
    - 1. Date : le 10 avril
    - 2. **Description** : Café de la cuillère grasse
    - 3. Virement : Dépenses:Alimentation
    - 4. Paiement :
    - 5. **Dépense** : 25 €

#### 2. Vêtements

- 1. Date : le 11 avril
- 2. Description : La Mode des Faux Pas
- 3. Virement : Dépenses:Vêtements
- 4. **Dépense** : 100 €

- 3. Essence
  - 1. Date : le 12 avril
  - 2. Description : Combustibles de qualité supérieure
  - 3. Virement : Dépenses:Carburant
  - 4. **Dépense** : 25 €

#### 4. Épicerie et articles ménagers

- 1. Date : le 13 avril
- 2. Description : Épicerie R Us
- 3. **Dépense** : 125 €
- 4. Virement : Transaction répartie
  - 1. Épicerie :
    - 1. Memo : épicerie
    - 2. **Compte** : Dépenses:Épicerie
    - 3. **Paiement** : 85 €
  - 2. Ménage :
    - 1. Memo : articles ménagers
    - 2. Compte : Dépenses:Ménage
    - 3. **Paiement** : 40 €
  - 5. articles ménagers
    - 1. Date : le 13 avril
    - 2. Description : Au Bon Marché
    - 3. Virement : Dépenses:Carburant
    - 4. **Dépense** : 60 €
  - 6. paire de jeans :
    - 1. Date : le 3 avril
    - 2. Description : Jeans R Us
    - 3. Virement : Dépenses:Vêtements
    - 4. **Dépense** : 74,99 €
  - 7. remboursement de la paire de jeans :
    - 1. Date : le 5 avril
    - 2. Description : Jeans R Us
    - 3. Virement : Dépenses:Vêtements
    - 4. **Paiement** : 74,99 €

Last update: 2023/06/20 tutoriel:compta:gnucash:tuto:courant:cc:start https://doc.wikis.frapp.fr/doku.php?id=tutoriel:compta:gnucash:tuto:courant:cc:start 10:55

|                 |             |               |            |           | gcashd           | ata_6.g | nucash -     | Visa - ( | InuCa    | ih         |    |             |              | -   | 0     | ×    |
|-----------------|-------------|---------------|------------|-----------|------------------|---------|--------------|----------|----------|------------|----|-------------|--------------|-----|-------|------|
| Fichier Édition | Africha     | ge Transa     | ction A    | ctions    | Affaires F       | Rapport | s Outils     | Fenêt    | es A     | de         |    |             |              |     |       |      |
| Erregistrer     | H<br>Fermer | Not           | welle fact | ture      | i))<br>Dupliquer | Su      | ©<br>pprimer | v        | alder    | Annu       | er | ¥<br>Vierge | Répartition  |     |       | *    |
| € 🔒 Compt       | tes         | 🔒 Visa        | ж          | ÷         | Soldes in        | iliaux  | ×            | ÷        | Compl    | e chèque   | 5  | × ≙         | Compte d'épa | gne | ж     | ,    |
| Date            | Num         | Description   | 1          |           |                  |         |              |          | 1        | frement    | R  | Paiement    | Dépense      |     | Sole  | je j |
| 01/04/2023      |             | Solde initial | l          |           |                  |         | Capitaux     | propret  | :Solder  | : initiaux | n  |             | 500,00       |     | 500,0 | 30   |
| 03/04/2023      |             | Jeans R U     | 8          |           |                  |         |              | Déper    | wes:W    | tements    | п  |             | 74,99        |     | 574,9 | 90   |
| 05/04/2023      |             | Jeans R Us    | 5          |           |                  |         |              | Déper    | ses.W    | lements    | n  | 74,99       |              |     | 500,0 | 00   |
| 10/04/2023      |             | Café de la    | cuillère g | rasse     |                  |         | - 1          | Dépens   | es:Alim  | entation   | n  |             | 25,00        |     | 525,0 | 00   |
| 11/04/2023      |             | La mode di    | es faux p  | 85        |                  |         |              | Déper    | ises.Vē  | tements    | n  |             | 100,00       |     | 625,0 | 00   |
| 12/04/2023      |             | Combustib     | les de qu  | alité sup | périeure         |         |              | Dépe     | nses Ca  | arburant   | n  |             | 25,00        |     | 650,0 | 00   |
| 13/04/2023      |             | Épicerie R    | Usi        |           |                  |         | -            | Transa   | ction ni | partie     | n  |             | 125,00       |     | 775,0 | 00   |
| 13/04/2023      |             | Au Bon Ma     | irché      |           |                  |         |              | Dé       | enses.   | Ménage     | n  |             | 60,00        |     | 835,0 | 0    |
| 05/04/2023 ~    | Num         | Description   | 1          |           |                  |         |              |          | 1        | Wernent    | n  | Paiement    | Dépense      |     | Sol   | de . |
|                 |             |               |            |           |                  |         |              |          |          |            |    |             |              |     |       |      |
|                 |             |               |            |           |                  |         |              |          |          |            |    |             |              |     |       |      |

- Remboursement : Supposons que, le 15, vous rendez les vêtements que vous avez achetés le 11 à La Mode des Faux Pas et qu'ils vous remboursent sur votre carte de crédit.
  - 1. Entrez une transaction pour le remboursement par carte de crédit pour le montant total de 100 €.
    - 1. Date : le 15 avril
    - 2. Description : La Mode des Faux Pas
    - 3. **Virement** : Dépenses:Vêtements (N'oubliez pas d'utiliser le même compte de transfert que pour l'achat initial)
    - 4. **Paiement** : 100 €

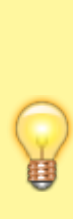

GnuCash complétera automatiquement le nom et le compte de transfert pour vous, mais il entrera aussi automatiquement les 100 € dans la colonne Charge. Vous devrez ressaisir le montant dans la colonne Paiement.

| -                 |             |              |            |           | tanaal   |           |                      | Men    | 0-10             |                |     |             |                  |         |       | ~   |
|-------------------|-------------|--------------|------------|-----------|----------|-----------|----------------------|--------|------------------|----------------|-----|-------------|------------------|---------|-------|-----|
| Fichier Éditor    | Allehan     |              | antina A   | -         | geam     | nuana_u.  | gilocash.            | Fand   | Gilbe            | and the second |     |             |                  | -       |       | ^   |
| Enregistrer       | N<br>Fermer | No.          | velle fac  | ture      | Uplqx    | er S      | S Cooles<br>Apprimer | 1      | loes /<br>Alider | Annu           | ier | ¥<br>Vierge | E<br>Répartition |         |       | •   |
| 4 🔒 Compt         | 155         | ê Visa       | ж          | ÷         | Soldes   | initiaux  | ×                    | ÷      | Comp             | pte chèque     | 5   | × ≙         | Compte d'épa     | igne    | ж     |     |
| Date              | Num         | Description  | 1          |           |          |           |                      |        |                  | Virement       | R   | Paiement    | Dépense          |         | Sold  | se  |
| 01/04/2023        |             | Solde initia | 1          |           |          |           | Capitaux             | propre | s:Sold           | es initiaux    | п   |             | 500,00           |         | 500,0 | 30  |
| 03/04/2023        |             | Jeans R U    | 8          |           |          |           |                      | Dépe   | nees.V           | Véterments     | п   |             | 74,99            |         | 574,9 | 10  |
| 05/04/2023        |             | Jeans R U    | 5          |           |          |           |                      | Dépe   | inses.V          | Véterments     | n   | 74,99       |                  |         | 500,0 | 00  |
| 10/04/2023        |             | Calé de la   | cuillère g | rasse     |          |           |                      | Dépen  | ses Ali          | mentation      | n   |             | 25,00            |         | 525,0 | 0   |
| 11/04/2023        |             | La mode d    | es faux p  | 85        |          |           |                      | Dépe   | mses.V           | <b>Hements</b> | п   |             | 100,00           |         | 625,0 | 00  |
| 12/04/2023        |             | Combustib    | les de qu  | alité sup | périeure |           |                      | Dép    | enses (          | Carburant      | n   |             | 25,00            |         | 650,0 | 00  |
| 13/04/2023        |             | Epicerie R   | Usi        |           |          |           | -                    | Trans  | action           | répartie       | n   |             | 125,00           |         | 775,0 | 0   |
| 13/04/2023        |             | Au Bon Ma    | rché       |           |          |           |                      | De     | -penser          | s:Ménage       | n   |             | 60,00            |         | 835,0 | 0   |
| 15/04/2023        |             | La mode d    | es faux p  | 85        |          |           |                      | Dépe   | mses.V           | etements       | n   | 100,00      |                  |         | 735,0 | 10  |
|                   |             |              |            |           |          |           |                      |        |                  |                |     |             |                  |         |       |     |
| Actuelle : 050,00 | E Futur     | e : 735,00 € | Pointé     | :0,00 €   | Rappro   | ché :0,00 | C Mnim               | um pro | (ett) : 80       | 15,00 €        |     |             | Trier par : Star | idard ( | Order | . ' |
| samedi 15 avril   | 2023        |              |            |           |          |           |                      |        |                  |                |     |             |                  |         |       |     |

- 4. Intérêts facturés : Après un mois de dépenses, la facture de la carte de crédit arrive malheureusement par la poste ou vous la consultez en ligne sur l'internet. Le dernier jour d'avril, des intérêts de 20 € vous ont été facturés en raison du report du solde du mois précédent. Cette somme est entré dans le compte de carte de crédit en tant que dépense.
  - 1. Date : le 30 avril
  - 2. Description : Intérêts
  - 3. Virement : Dépenses:Intérêts
  - 4. **Dépense** : 20 €

| Fichier Édition                                                                                                    |            |                   |              | gcast         | ndata_6. | gnucash -     | Visa - Gnu  | Cash                           |    |             |                  | -    | 0      |
|----------------------------------------------------------------------------------------------------|------------|-------------------|--------------|---------------|----------|---------------|-------------|--------------------------------|----|-------------|------------------|------|--------|
| Contraction of the second second seco | Affiche    | ge Transaction    | Actions      | Affaires      | Rapport  | ts Outils     | Fenètres    | Aide                           |    |             |                  |      |        |
| Enregistrer                                                                                                    | ¥<br>Ferme | n Nouvelle        | facture      | il)<br>Duplqu | er S     | ©<br>upprimer | Valida      | er Annu                        | er | ¥<br>Vierge | E<br>Répartition |      |        |
| < ⊕ Comp                                                                                                    | tes        | ∯ Visa ¥          | ÷            | Soldes        | initiaux | ×             | <u>⊜</u> Co | mpte chèque                    | s  | × ÷         | Compte d'épar    | igne | ж      |
| Date                                                                                                    | Num        | Description       |              |               |          |               |             | Virement                       | R  | Paiement    | Dépense          |      | Solde  |
| 01/04/2023                                                                                                    |            | Solde initial     |              |               |          | Capitaux      | propres.So  | ides initiaux                  | п  |             | 500,00           |      | 500,00 |
| 03/04/2023                                                                                                    |            | Jeans R Us        |              |               |          |               | Dépenses    | s:Vétements                    | п  |             | 74,99            |      | 574,99 |
| 05/04/2023                                                                                                    |            | Jeans R Us        |              |               |          |               | Dépenses    | <ul> <li>Véternents</li> </ul> | n  | 74,99       |                  |      | 500,00 |
| 10/04/2023                                                                                                    |            | Calé de la cuillé | re grasse    |               |          | (             | Dépenses:   | Alimentation                   | n  |             | 25,00            |      | 525,00 |
| 11/04/2023                                                                                                    |            | La mode des fai   | ix pas       |               |          |               | Dépenses    | s:Vétements                    | п  |             | 100,00           |      | 625,00 |
| 12/04/2023                                                                                                    |            | Combustibles de   | r qualité su | périeure      |          |               | Dépense     | s:Carburant                    | п  |             | 25,00            |      | 650,00 |
| 13/04/2023                                                                                                    |            | Épicerie R Us     |              |               |          | -             | Transactio  | n répartie                     | n  |             | 125,00           |      | 775,00 |
| 13/04/2023                                                                                                    |            | Au Bon Marché     |              |               |          |               | Dépen       | ses: Ménage                    | n  |             | 60,00            |      | 835,00 |
| 15/04/2023                                                                                                    |            | La mode des fai   | ix pas       |               |          |               | Dépenses    | s:Vétements                    | п  | 100,00      |                  |      | 735,00 |
| and the second second                                                                                                    |            | Intiality         |              |               |          |               | Direc       | nen intérêts                   | n  |             | 20,00            |      | 755,00 |
| 30/04/2023                                                                                                    |            | in weivers        |              |               |          |               | Creber      |                                |    |             |                  |      |        |
| 30/04/2023<br>1/04/2023 V                                                                                                    | Num        | Description       |              |               |          |               | Uriper      | Virement                       | n  | Paiement    | Dépense          |      | Solde  |
| 30040223<br>\$317595992 ¥                                                                                                    | Num        | Description       |              |               |          |               | Cripti      | Virement                       | n  | Paiement    | Dépense          |      | Salde  |

- 5. **Rapprochement** : Quand votre facture de carte de crédit arrive, vous devez rapprocher votre compte de carte de crédit avec ce document via l'application de réconciliation intégrée de GnuCash.
  - Mettez en surbrillance le compte de carte de crédit et cliquez sur Actions → Rapprocher ....

 Entrez la date et le solde du relevé dans la fenêtre initiale de rapprochement (daté du 30 avril, avec un solde final de 455 €) :

| Passif:Visa - Rapprocher       ×         Informations de rapprochement       ×         Date du relevé       30/04/2023       ▼ |                         |       |  |  |  |  |  |  |  |  |  |  |  |
|----------------------------------------------------------------------------------------------------|-------------------------|-------|--|--|--|--|--|--|--|--|--|--|--|
| Informations de                                                                                                    | e rapprochement         |       |  |  |  |  |  |  |  |  |  |  |  |
| Date du relevé                                                                                                    | 30/04/2023              | •     |  |  |  |  |  |  |  |  |  |  |  |
| Solde du début                                                                                                    | 0,00€                   |       |  |  |  |  |  |  |  |  |  |  |  |
| Solde final                                                                                                    | 455                     |       |  |  |  |  |  |  |  |  |  |  |  |
|                                                                                                    | Inclure les sous-co     | mptes |  |  |  |  |  |  |  |  |  |  |  |
| Sais                                                                                                    | ir les frais d'intérêts |       |  |  |  |  |  |  |  |  |  |  |  |
|                                                                                                    | · · · · ·               |       |  |  |  |  |  |  |  |  |  |  |  |
|                                                                                                    | Annuler                 | OK    |  |  |  |  |  |  |  |  |  |  |  |

3. Cochez chaque transaction dans le compte quand le relevé et Gnucash concordent.

|               |              |                             | Pas            | sif:Visa  | - Rapprocher                                                                                                 |                                                                                                    | -                                                                                                |                                         | 2 |
|---------------|--------------|-----------------------------|----------------|-----------|----------------------------------------------------------------------------------------------------|----------------------------------------------------------------------------------------------------|--------------------------------------------------------------------------------------------------|-----------------------------------------|---|
| Rapprocher    | Compte       | Transaction Aide            | :              |           |                                                                                                    |                                                                                                    |                                                                                                  |                                         |   |
| lie<br>Solde  | )<br>Édition | C<br>Rapprocher la s        | élection Marg  | uer la si | oil<br>lection comme non rappr                                                                               | ochée Supprimer                                                                                                    | Quvrir                                                                                           |                                         | , |
| Entrée de for | nds          |                             |                |           | Sortie de fonds                                                                                              |                                                                                                    |                                                                                                  |                                         |   |
| Date 👻        | Num          | Description                 | Montant brut   | R         | Date 💌 Num                                                                                                   | Description                                                                                                    | Montant brut                                                                                     | R                                       |   |
| 05/04/2023    | k<br>1       | Jeans R Us<br>La mode des f | 74,99          | 0 0       | 01/04/2023<br>03/04/2023<br>10/04/2023<br>11/04/2023<br>12/04/2023<br>13/04/2023<br>13/04/2023<br>30/04/2023 | Solde initial<br>Jeans R Us<br>Caté de la cuil<br>La mode des f<br>Combustibles<br>Épicerie R Us<br>Au Bon Marché<br>Intérêts | 500,00<br>74,99<br>25,00<br>100,00<br>25,00<br>125,00<br>60,00<br>23,00                          |                                         |   |
|               |              |                             | Total 174,99 € |           |                                                                                                    | Data<br>Sold                                                                                                    | Total 929,99 €<br>e du relevé 30/<br>e du début<br>Solde final 4<br>rapproché 7<br>Difiérence -3 | 04/20<br>0,0<br>(55,0<br>(55,0<br>(00,0 | 0 |

- Dans cet exemple, il existe une différence de 300 € entre vos comptes GnuCash et le relevé de carte de crédit.
- En cherchant, vous trouvez que vous avez oublié d'enregistrer un paiement de 300 € fait le 5 mars à la société émettrice de cartes de crédit.
- 3. Cliquez sur le bouton <u>Solde</u> pour ajouter une nouvelle transaction : le registre s'ouvre ; saisissez la transaction de paiement de votre compte bancaire vers la carte de crédit.

- Le relevé de carte de crédit et votre compte GnuCash peuvent maintenant être rapprochés, avec un solde de 455 €.
- 6. Paiement : Vous avez terminé le rapprochement de votre compte de carte de crédit et vous devez encore 455 € à la société émettrice de cartes de crédit. Pour effectuer un paiement partiel, entrez une transaction votre compte bancaire sur le compte de carte de crédit, ce qui réduit le solde de votre carte de crédit à 155 €.
  - 1. Date : le 5 mai
  - 2. Description : Paiement partiel
  - 3. Virement : Actifs:Compte chèques
  - 4. **Paiement** : 300 €

|                    |             |                     | *gcash   | data_6.g             | nucash -                 | Visa - Gr                   | uCas        | h       |           |       |             | -                | 0       | 2       |     |
|--------------------|-------------|---------------------|----------|----------------------|--------------------------|-----------------------------|-------------|---------|-----------|-------|-------------|------------------|---------|---------|-----|
| Fichier Édition    | Affichag    | e Transaction       | Actions  | Affaires             | Rapports                 | Outils                      | Fenêtre     | s Aid   | e         |       |             |                  |         |         |     |
| Enregistrer        | ¥<br>Fermer | Nouvelle t          | acture   | i))<br>Duplque       | r Su                     | ©<br>primer                 | Vali        | fer     | 0<br>Amul | er    | ¥<br>Vierge | E<br>Répartition |         |         | •   |
| € 🔒 Compl          | ies.        | ∯ Visa ¥            | ÷        | Soldes               | initiaux                 | ×                           | ≙ 0         | ompte   | chèque    | 5     | × ≘         | Compte d'épar    | gne     | ж       |     |
| Date               | Num         | Description         |          |                      |                          |                             |             | W       | mernent   | R     | Paiement    | Dépense          |         | Sold    | je. |
| 01/04/2023         |             | Solde initial       |          |                      |                          | Capitaux                    | propres.S   | ioldes  | initiaux  | У     |             | 500,00           |         | 500,0   | 0   |
| 03/04/2023         |             | Jeans R Us          |          |                      |                          |                             | Dépense     | is:Web  | ements    | У     |             | 74,99            |         | 574,9   | 10  |
| 05/04/2023         |             | Jeans R Us          |          |                      |                          |                             | Dépense     | is.Wh   | ements    | ¥.    | 74,99       |                  |         | 500,0   | 30  |
| 05/04/2023         |             | Visa                |          |                      |                          | 1                           | Actifs: Cor | npte cl | héques    | У     | 300,00      |                  |         | 200,0   | ю   |
| 10/04/2023         |             | Caté de la cuilière | grasse   |                      |                          |                             | Dépenses    | Alime   | ntation   | У     | Palement    | 25,00            |         | 225,0   | 0   |
| 11/04/2023         |             | La mode des faux    | c pais   |                      |                          |                             | Dépense     | is.Vét  | ements    | У     |             | 100,00           |         | 325,0   | 00  |
| 12/04/2023         |             | Combustibles de     |          | Dépenses Carburant y |                          |                             |             |         |           | 25,00 |             | 350,0            | 30      |         |     |
| 13/04/2023         |             | Épicerie R Us       |          |                      | - Transaction répartie y |                             |             |         |           |       | 125,00      |                  | 475,0   | ю       |     |
| 13/04/2023         |             | Au Bon Marché       |          |                      | Dépenses:Ménage y        |                             |             |         |           |       | 60,00       |                  | \$35,0  | 0       |     |
| 15/04/2023         |             | La mode des faux    | c pais   |                      |                          | Dépenses:Vétements y 100,00 |             |         |           |       |             |                  |         | 435,0   | 30  |
| 30/04/2023         |             | Intérêts            |          |                      |                          |                             | Dépe        | nsest   | ntéréta   | У     |             | 20,00            |         | 455,0   | 00  |
| 06/06/2023         |             | Paiement partiel    |          |                      |                          |                             | Actifs:Cor  | nple cl | hèques    | n     | 300,00      |                  |         | 155,0   | 0   |
| 05/04/2023         |             |                     |          |                      |                          |                             |             |         |           | п     |             |                  |         |         |     |
|                    |             |                     |          |                      |                          |                             |             |         |           |       |             |                  |         |         |     |
| ctuelle : 350,00 f | E Future    | : 155,00 € Poin     | w :455,0 | 0€ Rappr             | oché :452                | 5,00 € M                    | inimum p    | rojetë  | 535,00    | •     |             | Trier par : Star | idard ( | Order - |     |

 Revenez à la fenêtre principale et enregistrez votre fichier (gcashdata\_6.gnucash). Votre plan comptable s'étoffe progressivement et devrait maintenant ressembler à ceci :

|                           |                  | gcashdata       | 6.grucash -     | Comptes  | - GnuC | ash       |   |        | -                | 0 | × |
|---------------------------|------------------|-----------------|-----------------|----------|--------|-----------|---|--------|------------------|---|---|
| Fichier Édition Affichage | Actions Affaired | s Rapports Outl | s Fenêtres      | Aide     |        |           |   |        |                  |   |   |
| 🗵 ж                       |                  |                 | ÷               |          |        | 0         |   |        |                  |   |   |
| Enregistrer Fermer        | Nouvelle factu   | re Ouvrir       | Edition         | Nouve    | 580    | Supprimer |   |        |                  |   |   |
| < ⊕ Comptes ⊕             | Visa 🕷           | 🚊 Soldes ini    | iaux 🗙          | ÷        | Compte | chèques   | ж | ÷      | Compte d'épargne | ж |   |
| Nom du compte             | ✓ Desc           | ription         |                 | Total    |        |           |   |        |                  |   | Ŧ |
|                           |                  |                 | 1               | 001,79€  |        |           |   |        |                  |   |   |
| 会 Argent liquide          |                  |                 |                 | 100,00 € |        |           |   |        |                  |   |   |
| Compte chêques            |                  |                 |                 | 501,79€  |        |           |   |        |                  |   |   |
| Compte d'épargne          |                  |                 |                 | 400,00 € |        |           |   |        |                  |   |   |
| ★ Gapitaux propres        |                  |                 | 1               | 500,00 € |        |           |   |        |                  |   |   |
| 会 Soldes initiaux         |                  |                 | 1               | 500,00€  |        |           |   |        |                  |   |   |
| ★                         |                  |                 | 1               | 653,21 € |        |           |   |        |                  |   |   |
|                           |                  |                 |                 | 25,00€   |        |           |   |        |                  |   |   |
|                           |                  |                 |                 | 25,00€   |        |           |   |        |                  |   |   |
| Électricité               |                  |                 |                 | 78,00 €  |        |           |   |        |                  |   |   |
| Épicerie                  |                  |                 |                 | 205,21 € |        |           |   |        |                  |   |   |
| Frais de gestion          |                  |                 |                 | 5,00€    |        |           |   |        |                  |   |   |
| 😠 Intérêts                |                  |                 |                 | 20,00 €  |        |           |   |        |                  |   |   |
| â Internet                |                  |                 |                 | 20,00€   |        |           |   |        |                  |   |   |
| 金 Loyer                   |                  |                 |                 | 700,00 € |        |           |   |        |                  |   |   |
| <u> </u>                  |                  |                 |                 | 150,00 € |        |           |   |        |                  |   |   |
|                           |                  |                 |                 | 50,00€   |        |           |   |        |                  |   |   |
| ▼ m Taxon                 |                  |                 |                 | 330,00 € |        |           |   |        |                  |   |   |
| Complémentaire m          | aladie           |                 |                 | 90,00€   |        |           |   |        |                  |   |   |
| 會 Impôt sur le revenu     | 1                |                 |                 | 180,00€  |        |           |   |        |                  |   |   |
| Sécurité sociale          |                  |                 |                 | 60,00 €  |        |           |   |        |                  |   |   |
| Téléphone                 |                  |                 |                 | 45,00 €  |        |           |   |        |                  |   |   |
|                           |                  |                 |                 | 0,00€    |        |           |   |        |                  |   |   |
| 会 Orphelin-EUR            |                  |                 |                 | 0,00€    |        |           |   |        |                  |   |   |
|                           |                  |                 |                 | 155,00€  |        |           |   |        |                  |   |   |
| Wisa                      |                  |                 |                 | 155,00 € |        |           |   |        |                  |   |   |
| ★                         |                  |                 | 1               | 000,00€  |        |           |   |        |                  |   |   |
|                           |                  |                 | 1               | 000,00€  |        |           |   |        |                  |   |   |
| €, grand t                | ioital :         |                 | Actifs nets : 8 | 46,79 €  |        |           |   | Profit | s:-653,21€       |   | * |
|                           |                  |                 |                 |          |        |           |   |        |                  |   |   |

- 7. **Enregistrer le fichier** : enregistrez le fichier de données GnuCash (gcashdata\_6.gnucash).
- 8. Rapports : Comme plus haut,
  - 1. Examinons d'abord le rapport sur les flux de trésorerie du compte Visa :
    - 1. ouvrez le compte Visa
    - Sélectionnez Rapports → Revenus et dépenses → Flux monétaire pour le mois d'avril et le compte Visa.

|                   |               |                    |             |              | gcashdata_  | 5.grucash - Fl | ux monétaire - G | nuCash       |         | -                  | 0 |
|-------------------|---------------|--------------------|-------------|--------------|-------------|----------------|------------------|--------------|---------|--------------------|---|
| Fichier B         | Édition       | Affichage          | Actions     | Affaires F   | Rapports Or | dis Fenètres   | Aide             |              |         |                    |   |
| Erregis           | trer          | <b>X</b><br>Fermer | Nouv        | elle facture | Précéd      | ent Sulvar     | C<br>Actualiser  | O<br>Arrêter | Options | Enregistrer Config |   |
| i E               | ux moné       | taire X            |             |              |             |                |                  |              |         |                    |   |
|                   |               |                    |             |              |             |                |                  |              |         |                    |   |
| lux mo            | onétai        | ire - 01/          | 04/2023     | to 30/0-     | 4/2023      |                |                  |              |         |                    |   |
| omptes sé         | Nettonné      |                    |             |              |             |                |                  |              |         |                    |   |
|                   | C1014         |                    |             |              |             |                |                  |              |         |                    |   |
| _                 |               |                    |             |              |             |                |                  |              |         |                    |   |
| trepent ont       | rant dane     | s des compt        | is selector | nés vient de |             |                |                  |              |         |                    |   |
| fatts Com         | ate chéa      | ues .              |             |              | 300,00 €    |                |                  |              |         |                    |   |
| Mperses:1         | atternent     | 10                 |             |              | 174,00 €    |                |                  |              |         |                    |   |
| Flux ments        | aire entra    | nt                 |             |              | 474,99€     |                |                  |              |         |                    |   |
|                   |               |                    |             |              |             |                |                  |              |         |                    |   |
| argent sort       | tant des      | comptos sé         | ectionnés v | 18 Å         |             |                |                  |              |         |                    |   |
| Capitasix pr      | 10/05/30      | ides influor       |             |              | 000,00 e    |                |                  |              |         |                    |   |
| Macrosol /        | Grootar       | 100                |             |              | 28,00 €     |                |                  |              |         |                    |   |
| Allowed Street of | -arteriar     |                    |             |              | 29,00 €     |                |                  |              |         |                    |   |
| No.               | Carlotter and |                    |             |              | 20,00 €     |                |                  |              |         |                    |   |
| Manage V          | Webbook       |                    |             |              | 100.00 €    |                |                  |              |         |                    |   |
| Manager 1         | Weened        | 1a                 |             |              | 174.00 €    |                |                  |              |         |                    |   |
| Pux manes         | aire sorta    | int                |             |              | 929,99 €    |                |                  |              |         |                    |   |
| Officience        |               |                    |             |              | 455.00 €    |                |                  |              |         |                    |   |
|                   |               |                    |             |              |             |                |                  |              |         |                    |   |

- 2. Voyons maintenant le rapport de transaction du compte Visa.
  - 1. Sélectionnez le rapport de transaction dans **Rapports** → **Rapport de transaction**.

|            |         |               |              | 80           | ashdata_6.g | nucash - Raj    | pport de t | ransactio       | on - GnuCash  |         | -                  | 0 | 2 |
|------------|---------|---------------|--------------|--------------|-------------|-----------------|------------|-----------------|---------------|---------|--------------------|---|---|
| Fichier É  | dition  | Affichage     | Actions      | Affaires     | Rapports C  | Aulis Fenêt     | res Aide   |                 |               |         |                    |   |   |
| Erregist   | er      | ¥<br>Fermer   | Nouv         | elle facture | Précé       | ident Su        | ><br>kant  | C<br>Actualiser | O<br>Arrëter  | Options | Enregistrer Config |   | , |
| K R        | apport  | de transactio | on #         |              |             |                 |            |                 |               |         |                    |   |   |
| Rapport    | de t    | ransacti      | on           |              |             |                 |            |                 |               |         |                    |   |   |
| Du 01/03   | 3/202   | 3 au 30/      | 04/202       | 3            |             |                 |            |                 | <b>6</b> -148 |         |                    |   |   |
| LUBS       | NUT     |               | eechpeon     |              | MOTIC/NOISE | when deput      | E-Vers     | CHOIC           | Credit        |         |                    |   |   |
| 0104/2023  |         | Colds Initial |              |              |             | Colden Inilian  |            |                 | 500.00 F      |         |                    |   |   |
| 03/04/2023 |         | Janes D i la  |              |              |             | Villements      |            |                 | 74.00 €       |         |                    |   |   |
| 05/04/2023 |         | Jeans R Us    |              |              |             | Vitementa       |            | 74.99 C         | 15.00.5       |         |                    |   |   |
| 05/04/2023 |         | Vise          |              |              |             | Comple child    |            | 90.00 €         |               |         |                    |   |   |
| 10/04/2023 |         | Café de la cu | illine grass | 10           |             | Alimentation    |            |                 | 25.00 C       |         |                    |   |   |
| 11/04/2023 |         | La mode des   | feux per     |              |             | Véterrenta      |            |                 | 100.00 C      |         |                    |   |   |
| 12/04/2023 |         | Combustibles  | a de qualité | supilitieure |             | Carburant       |            |                 | 25.00 C       |         |                    |   |   |
| 13/04/2023 |         | Épicerie R U  |              |              |             | Reportir to tra | medion     |                 | 125.00 C      |         |                    |   |   |
| 13/04/2023 |         | Au Bon Marc   | 210          |              |             | Minage          |            |                 | 60.00 C       |         |                    |   |   |
| 15/04/2023 |         | La mode des   | feux pes     |              |             | Vitements       |            | 90.00 C         |               |         |                    |   |   |
| 30/04/2023 |         | Interits      |              |              |             | Intents         |            |                 | 20.00 €       |         |                    |   |   |
| Total pou  | ur Visa | ,             |              |              |             |                 |            | 4               | 55,00 €       |         |                    |   |   |
| Total géni | éral    |               |              |              |             |                 |            | 4               | 55,00 €       |         |                    |   |   |
|            |         |               |              |              |             |                 |            |                 |               |         |                    |   |   |
|            |         |               |              |              |             |                 |            |                 |               |         |                    |   |   |
|            |         |               |              |              |             |                 |            |                 |               |         |                    |   |   |
|            |         |               |              |              |             |                 |            |                 |               |         |                    |   |   |
|            |         |               |              |              |             |                 |            |                 |               |         |                    |   |   |
|            |         |               |              |              |             |                 |            |                 |               |         |                    |   |   |
|            |         |               |              |              |             |                 |            |                 |               |         |                    |   |   |
|            |         |               |              |              |             |                 |            |                 |               |         |                    |   |   |
|            |         |               |              |              |             |                 |            |                 |               |         |                    |   |   |
|            |         |               |              |              |             |                 |            |                 |               |         |                    |   |   |
|            |         |               |              |              |             |                 |            |                 |               |         |                    |   |   |
|            |         |               |              |              |             |                 |            |                 |               |         |                    |   |   |

 Modifions maintenant le rapport de transaction pour n'afficher que les différents comptes de dépenses :

#### Voir aussi

- (fr) http://Article
- (en) https://www.gnucash.org/docs/v4/C/gnucash-gui de/chapter\_cc.html

Basé sur « Chapter 7. Credit Cards » par gnucash.org.

From: https://doc.wikis.frapp.fr/ - **doc** 

Permanent link: https://doc.wikis.frapp.fr/doku.php?id=tutoriel:compta:gnucash:tuto:courant:cc:start

Last update: 2023/06/20 10:55